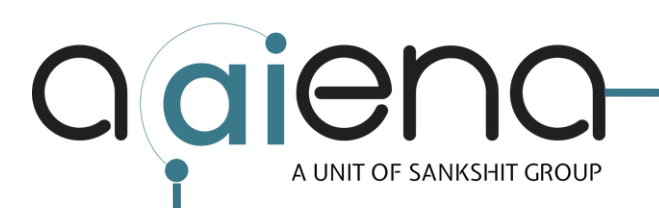

## **MY SIZE PRODUCT INTEGRATION GUIDE**

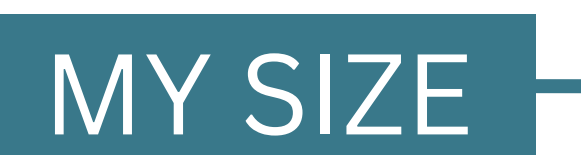

| Select Gender               |      |
|-----------------------------|------|
| Male Female                 |      |
| Select Height               |      |
| <b>———</b> 180              |      |
| Height: 180 cm / 5 ft 11 in |      |
| Select Weight               |      |
| 50                          |      |
| Weight: 50 kg               |      |
| -                           |      |
|                             | Next |
| Powered By Aaiena           |      |
|                             |      |

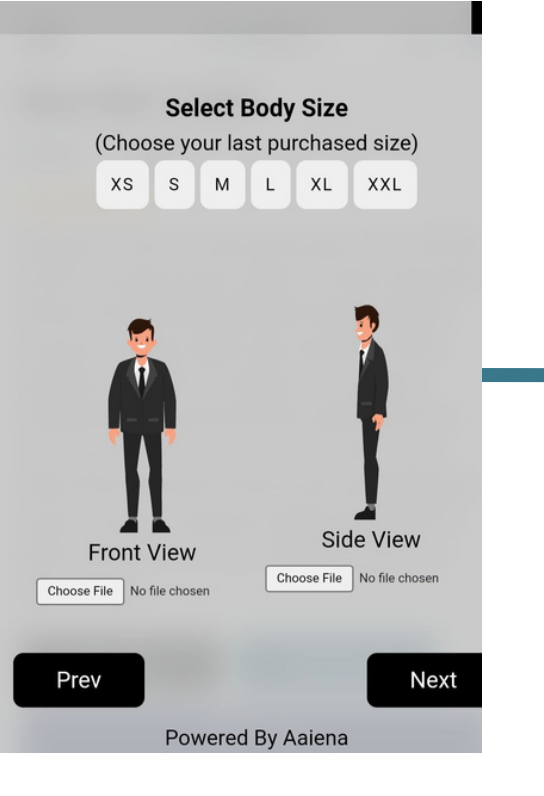

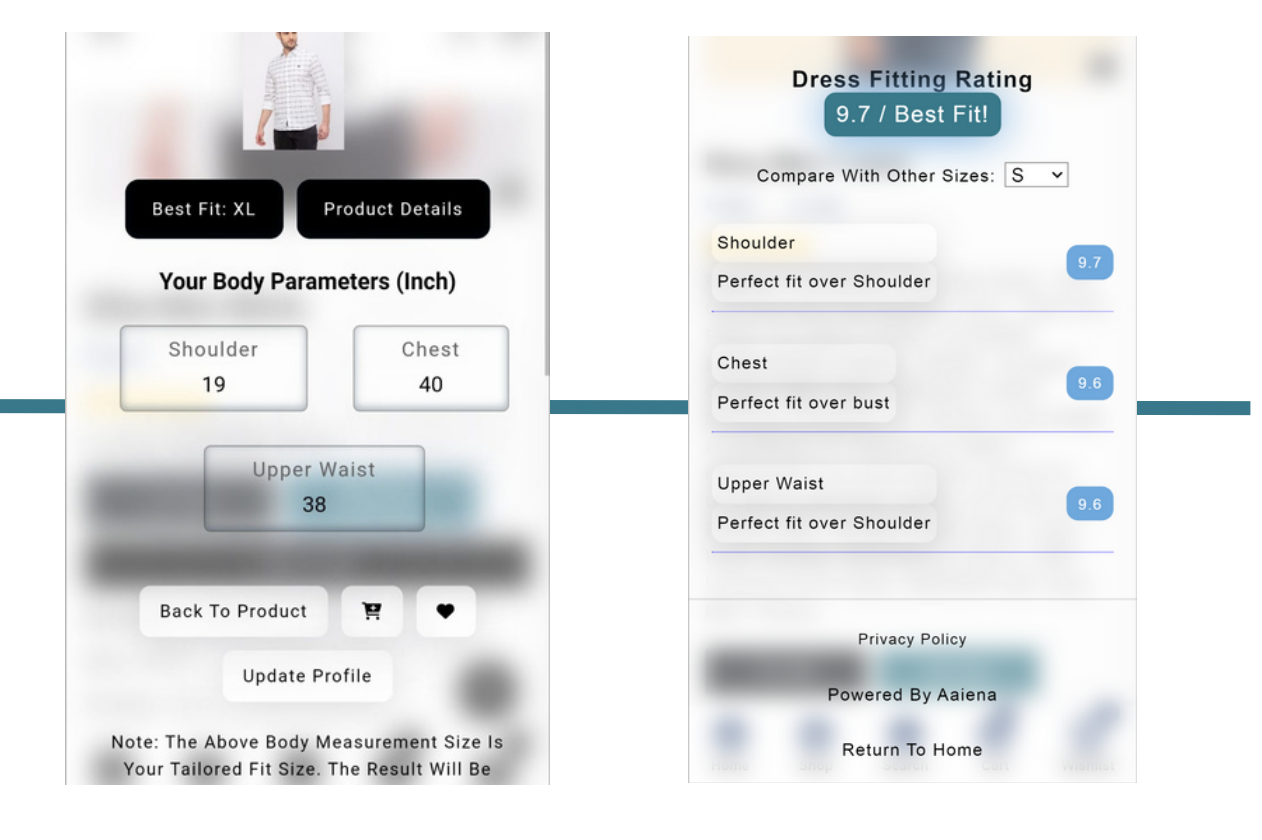

| op ∽ About US Contact Try Me | agiena                                                                                                    | උ                        |
|------------------------------|----------------------------------------------------------------------------------------------------|--------------------------|
|                              | STYLE: FORMAL<br>CARE: WASH WITH SIMILAR COLOUR, WASH<br>TUMBLE DRY.<br>IRON: IRON AT MAXIMUM OF 110°C/230°F.<br>(Try Me My Size<br>(My Size)<br>(My Size)<br>(My Cart<br>Barcode: 565461<br>Sky: 4420<br>Vendor: Belo<br>Sys: 420<br>Vendor: Belo<br>Type: Dress<br>Social Share: (M) (M) (M)<br>(M) (M) (M) (M) (M)<br>(M) (M) (M) (M) (M) (M) (M) (M)<br>(M) (M) (M) (M) (M) (M) (M) (M) (M) (M) | A, DO NOT BLEACH, DO NOT |

#### MY SIZE BUTTON CAN BE EMBEDDED ADJACENT TO ADD TO CART BUTTON IN FEW STEPS

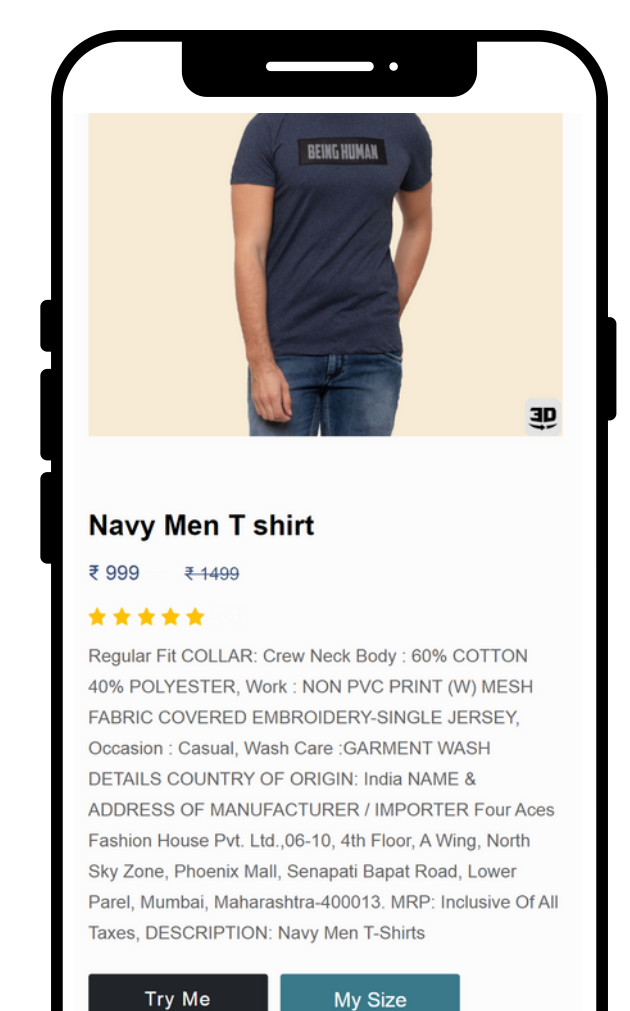

#### Try Me

Add To Cart

### **STEPS TO INTEGRATE THE MY SIZE BUTTON**

UPLOAD THE **PRODUCT LIST** (in CSV/SQL File) on our Dashboard

CHOOSE ALL THE GARMENTS, YOU WANT TO **INTEGRATE WITH MY SIZE** 

2 UPLOAD THE SIZE CHART OF THE GARMENTS (in CSV/SQL File) on our Dashboard

ASSIGN THE SIZE CHART IDENTIFIER TO THE **GARMENTS & SIZE CHARTS ON OUR DASHBOARD** 

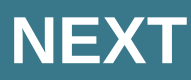

#### EMBED THIS CODE STRUCTURE & SYNTAX IN THE BODY TAG OF PRODUCT DETAIL PAGE

<!--embed code start --> <link rel="stylesheet" href="??"> <button type="button" id="myBtnn" class="??" style="color:#fff;background-color: #39798a!important;border:0px solid; color:white; font-size:18px;">My Size</button>

<token id="token">48Alphanumeric Encrypted Unicode</token> <sku id='sku'>SKU ID</sku> <div id="maroon\_loader"> <img src="??"> </div>

div id="testblock"> <div id="myModall" class="modall" id="modall"> <div id="modall-content" class="modall-content">

</div> </div> <div id="mysize"> </div> </div>

<scriptsrc="??"></script> <script src="https://demo.aaiena.shop/maroon\_assets/embed.js?version=2"> </script> <!-- embed code end -->

## **STEP 3**

#### PLATFORMS WHERE MY SIZE CAN BE INTEGRATED

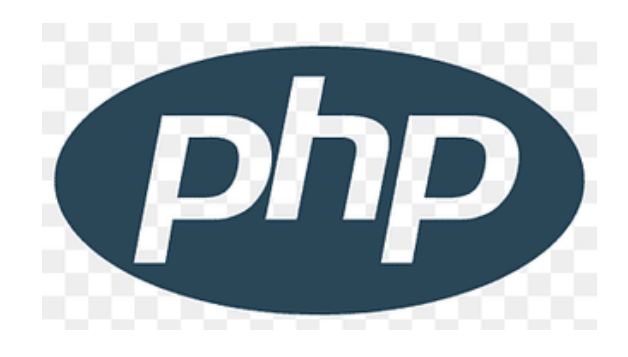

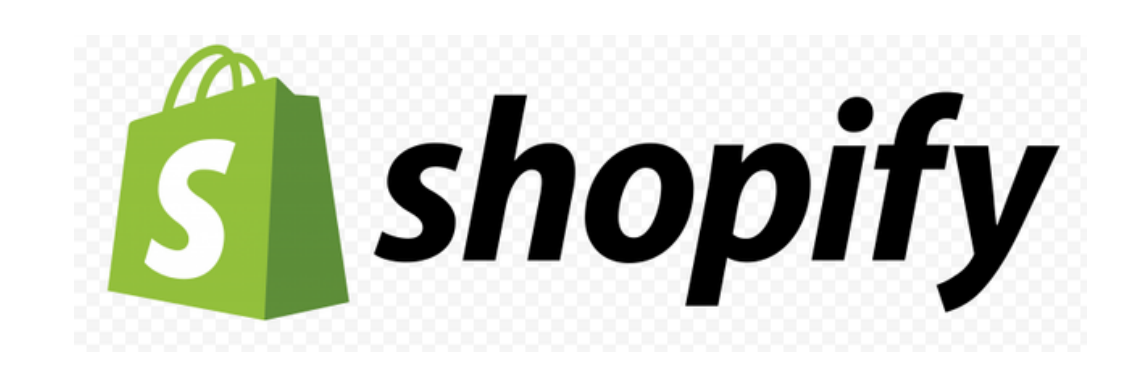

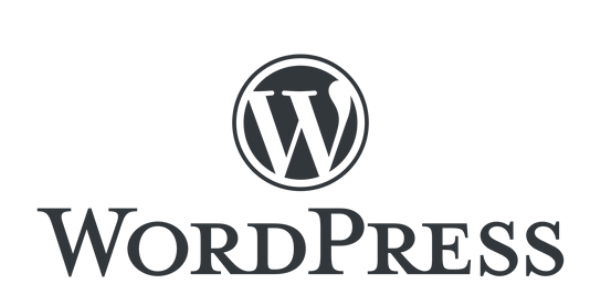

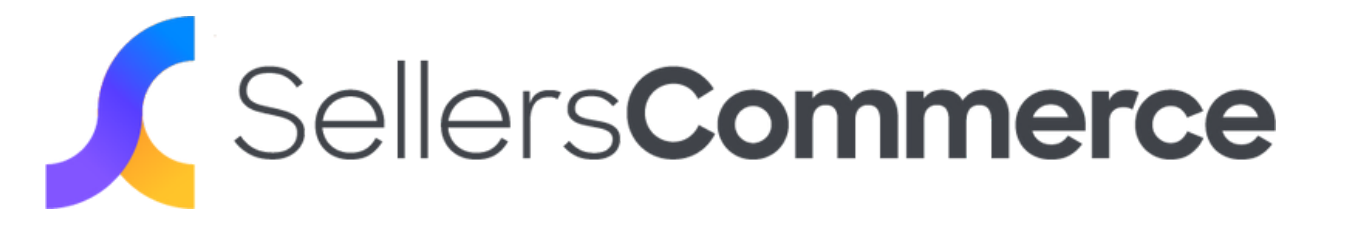

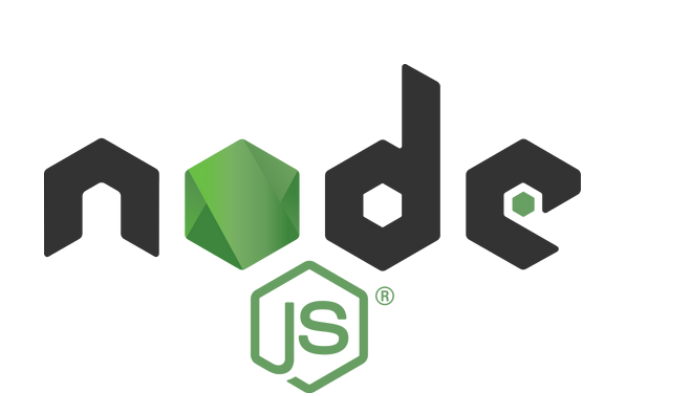

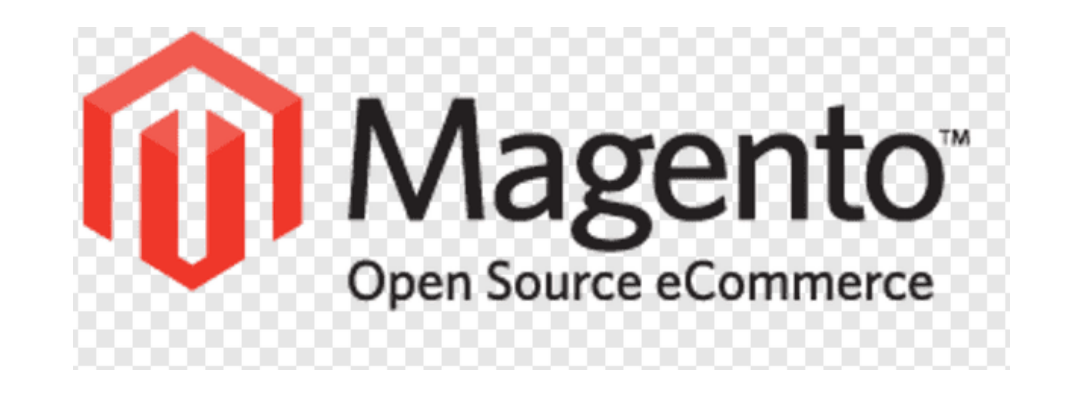

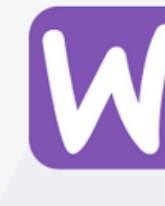

#### BOOK YOUR DEMO NOW

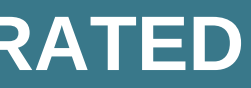

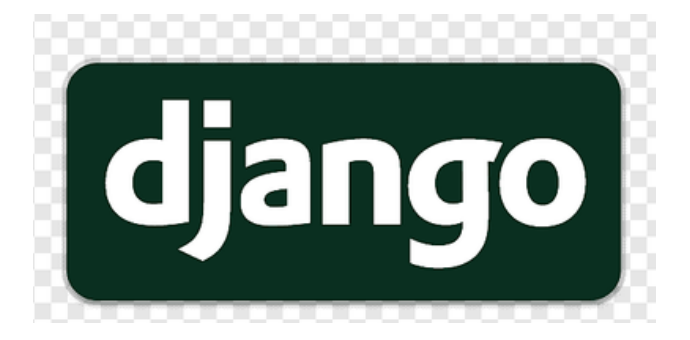

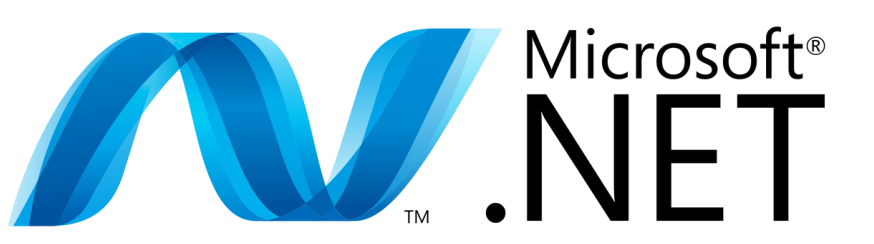

# **VOO COMMERCE**

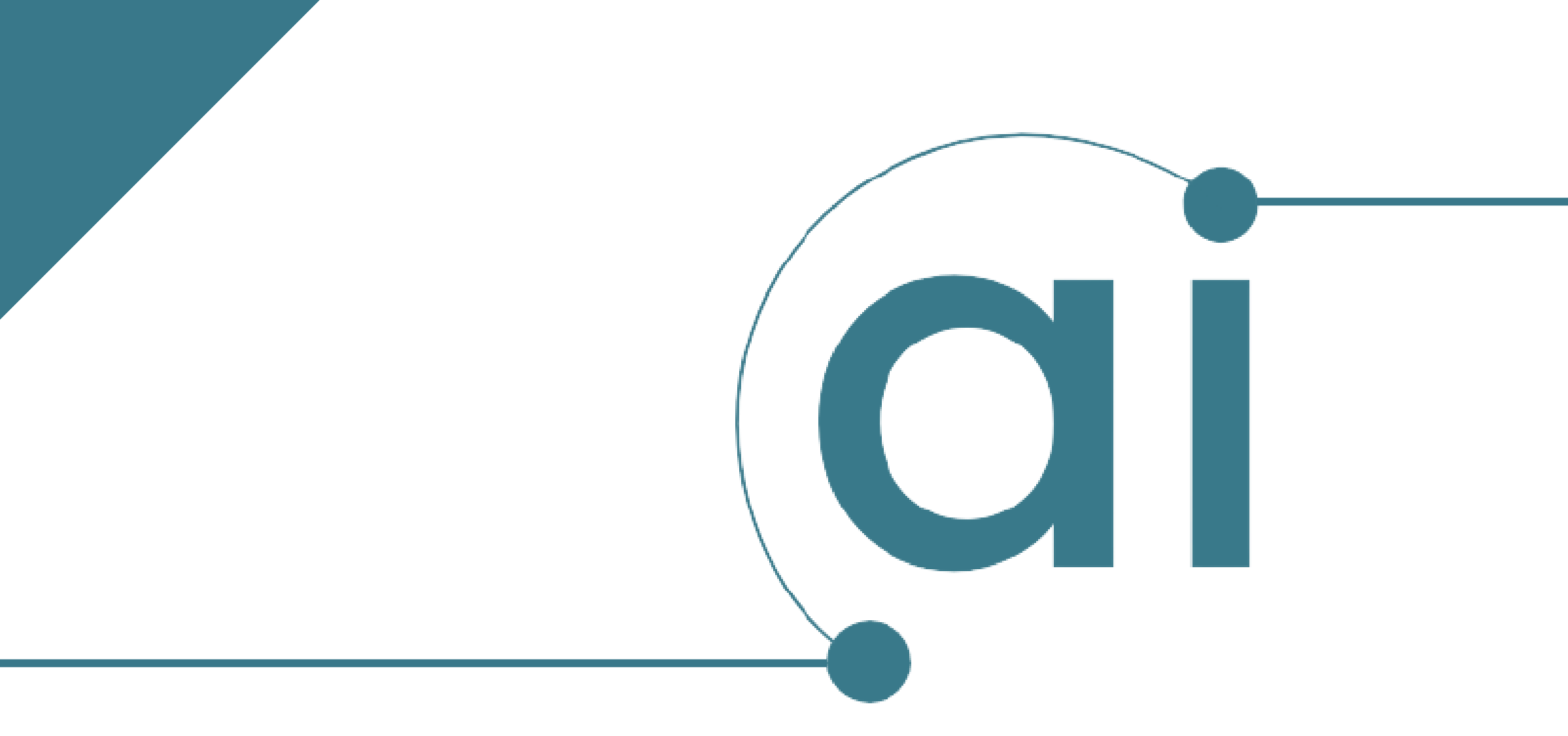

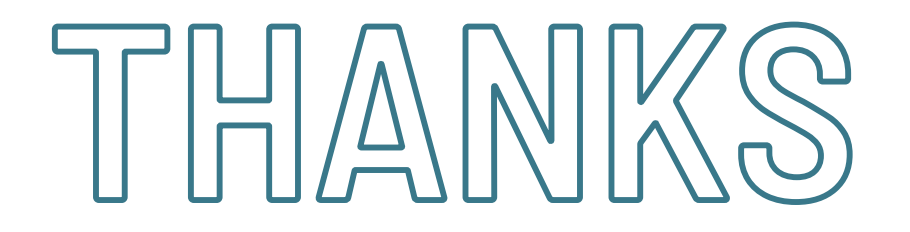

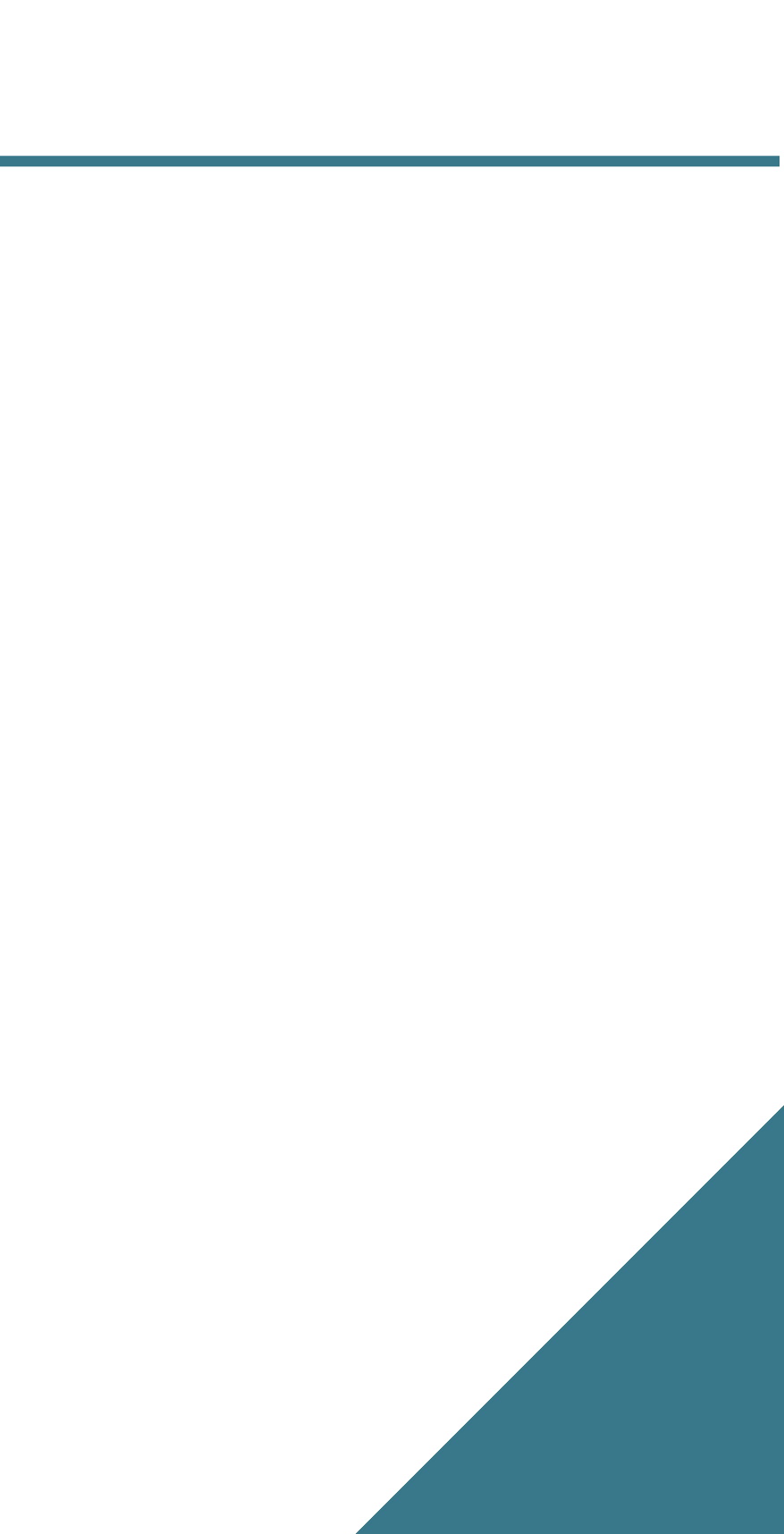